| ABA: PRO<br>BOTÃ | DUTO<br>D: ENTI | S<br>RADA DE PI     | RODUTOS          |           |             |                 |                |                   |           |
|------------------|-----------------|---------------------|------------------|-----------|-------------|-----------------|----------------|-------------------|-----------|
| Cliente Vend     | as Oficin       | a Caixa Produt      | os Profissiona   | is Fornec | edores Fina | anceiro Admir   | nistração Fa   | voritos           |           |
| Cad. de Produtos | Curva ABC       | Controle de Pedidos | Entrada produtos | Devolução | Localzação  | Montagem de Kit | F2 - Pesquisar | Cons. Hierarquica | Ctrl. Req |

## **9** O QUE É POSSÍVEL FAZER NESTA ÁREA DO SISTEMA

- Cadastrar entrada de produtos no estoque manualmente ou por meio do arquivo XML
- Excluir ou alterar uma entrada já cadastrada
- Gerar lotes de etiquetas
- Pesquisar entradas já cadastradas
- Visualizar a quantidade e o valor das entradas selecionadas
- Efetuar pagamento a fornecedores

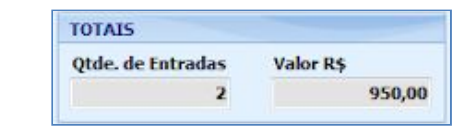

<enter> 💽 Tem 🔵 Começa com

De 01/10/2016 - Até 20/10/2016 -

Sem filtro

Selecionar Todos

# IMPORTANTE SABER!

 Os campos que estiverem com a cor <u>CINZA</u> trazem informações automáticas do sistema. Só poderão ser alterados, quando existir opção de escolha.

?

 Sempre que encontrar esse botão, poderá acessar Manual Passo a Passo ou Guia de Referência, disponíveis para aquela janela.

PESQUISAR

No

## ØNF-e: Nota Fiscal Eletrônica

XML: Arquivo digital que contém todas as informações da NF-e

## Quadro: PESQUISAR

## Opção: Tem

Encontra o número da entrada que pode estar em qualquer posição do texto.

## Opção: Começa com

Encontra o primeiro número do texto da entrada.

Quadro: PERÍODO

## **Opção: SEM FILTRO**

Mostra na grade, todas as entradas de produtos, desconsiderando o período selecionado.

## **Quadro: FORNECEDOR**

#### **Botão: SELECIONAR**

| ODOC |  |  |  |
|------|--|--|--|
| 05   |  |  |  |

PERÍODO

Mês Outubro

FORNECEDOR, na qual é possível selecionar e/ou cadastrar um fornecedor no Sistema.

## **Botão: TODOS**

Acessa a janela SELECIONAR

Carrega na grade, as entradas de **TODOS** os fornecedores cadastrados no Sistema, de acordo com o período definido.

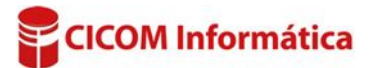

## Botão: PREPARAR DOC. NF-E (ENTRADA)

Acessa a janela EMISSÃO DE NF-E, na qual é possível emitir nota fiscal da entrada do produto selecionada.

CLIQUE AQUI para acessar o guia de referência correspondente.

## Quadro: ENTRADAS

| INTRADAS |              |              |          |            |       |        |        |            |          |                 |          |
|----------|--------------|--------------|----------|------------|-------|--------|--------|------------|----------|-----------------|----------|
| 1        | Charles Date | Eduação Data |          |            |       |        |        | Farmer day | Too VIII |                 |          |
| PAP.     | Situação     | uação Data   | Produtos | Sub. Trib. | Frete | Seguro | Outros | Desconto   | Geral    | romecedor       | Tem APIL |
| 111      | EM ABERTO    | 30/01/2016   | 124,8300 |            |       |        |        |            | 124,83   | DISTRIBUIDORA 1 |          |
| 1547     | EM ABERTO    | 30/01/2016   | 38,8500  |            |       |        |        |            | 38,85    | AUTO POSTO XXXX |          |
| 15489    | EM ABERTO    | 30/01/2016   | 13,3200  |            |       |        |        |            | 13,32    | LOJA2           |          |

Mostra as entradas de produtos lançadas no período selecionado.

Quando a situação da entrada for EM ABERTO, dando duplo clique no item selecionado, acessará a janela ENTRADA DE PRODUTOS, na qual é possível alterar os dados da entrada selecionada.

CLIQUE AQUI para acessar o guia de referência correspondente.

## Botão direito do mouse na grade

## **Opção: ALTERAR PAGAMENTO PARA**

Permite alterar a situação da entrada selecionada para a opção desejada (EM ABERTO, FINANCEIRO-SAÍDA (contas a pagar), DEVOLUÇÃO, CANCELADO ou RETORNO/GARANTIA.

#### **Opção: PAGAR ESSA ENTRADA**

Executa as mesmas funções do botão **PAGAMENTO** descritas abaixo.

#### **Opção: MOSTRAR CHAVE**

Mostra o código-chave do XML da nota de entrada.

## **Opção: DEFINIR/ALTERAR XML**

Define ou altera o XML da NF-e de entrada.

Nas importações de XML, o código chave já é carregado automaticamente. Essa função é normalmente utilizada para definir ou alterar XML de entradas lançadas manualmente no Sistema.

| Nova Entrada | Importar XML (NF-e) | Imprimir | Gerar Lote de Etiquetas | Pagamento |  | Excluir | Alterar |  |
|--------------|---------------------|----------|-------------------------|-----------|--|---------|---------|--|
|--------------|---------------------|----------|-------------------------|-----------|--|---------|---------|--|

## **Botão: NOVA ENTRADA**

Acessa a janela **ENTRADA DE PRODUTOS**, na qual é possível dar entrada manual de produtos. <u>CLIQUE AQUI para acessar o guia de referência correspondente.</u>

## Botão: IMPORTAR XML (NF-E)

Acessa a janela **LEITURA DE ARQUIVO XML (NF-e)**, onde é possível importar um arquivo XML, direto do computador ou dispositivo móvel para o sistema. <u>CLIQUE AQUI para acessar o guia de referência correspondente.</u>

#### **Botão: IMPRIMIR**

Permite imprimir e/ou salvar em CSV a relação das entradas na grade ou imprimir a entrada que estiver selecionada.

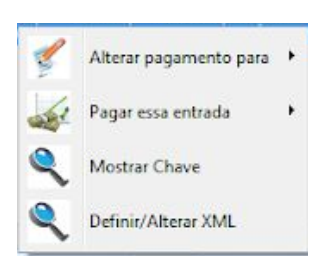

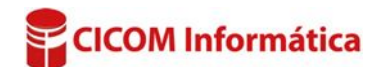

## **Botão: GERAR LOTES DE ETIQUETAS**

Acessa a janela **IMPRESSÃO DE ETIQUETAS EM LOTE**, na qual é possível imprimir etiquetas dos produtos de cada entrada selecionada na grade.

## **Botão: PAGAMENTO**

### **Opção: DETALHADO**

Acessa a janela **PAGAMENTO DE FORNECEDOR**, na qual é possível efetuar o pagamento ao fornecedor.

**Pagamento detalhado:** permite selecionar mais de uma entrada de um mesmo fornecedor e fazer um único pagamento, podendo selecionar mais de uma forma de pagamento. CLIQUE AQUI para acessar o Guia de Referência correspondente.

**Opção: FINANCEIRO-SAÍDA** 

Acessa a janela **DESPESAS COM ENTRADA DE PRODUTOS**, na qual é possível lançar o pagamento da entrada na janela **DESPESA**.

**Pagamento financeiro-saída:** é uma conta a pagar, não é possível definir mais de uma forma de pagamento e só permite realizar uma entrada por vez.

CLIQUE AQUI para acessar o guia de referência correspondente.

#### Aba: PRODUTOS

Mostra na grade, os produtos de cada entrada selecionada no quadro ENTRADAS.

| PROD | RODUTOS PAGAMENTOS OBSERVAÇÕES |                    |            |       |        |        |          |          |        |          |                       |
|------|--------------------------------|--------------------|------------|-------|--------|--------|----------|----------|--------|----------|-----------------------|
| 0.1  | etter barren                   |                    | Valores    |       |        |        |          |          |        |          | and the second second |
| Qta. | Cod. rabricante                | Descrição          | Sub. Trib. | Frete | Seguro | Outros | Desconto | Unitário | Total  | Unitário | Fabricante            |
| 1    | 94185                          | AMORTECEDOR DIANT. |            | 1     |        |        |          | 159,7400 | 169,74 | 169,74   |                       |
| 1    | 94186                          | AMORTECEDOR DIANT. |            |       |        |        |          | 169,7400 | 169,74 | 169,74   |                       |
| 2    | 83816                          | AMORTECEDOR TRAS.  |            |       |        |        |          | 135,2400 | 270,48 | 135,24   |                       |

## Botão direito do mouse na grade

## **Opção: ALTERAR CFOP DE ENTRADA**

Permite alterar o CFOP da entrada selecionada no quadro ENTRADAS.

## Aba: PAGAMENTOS

Mostra as informações de pagamento da entrada selecionada na grade ENTRADAS.

| PRODUTOS   | PAGAMENTO  | OBSERVAÇÕES |          |         |        |          |       |         |       |               |
|------------|------------|-------------|----------|---------|--------|----------|-------|---------|-------|---------------|
| Data       | Bom para   | Forma       | Valor    | Parcela | Número | Baixa    | Fluxo | Agência | Banco | Banco/Conta   |
| 10/05/2016 | 10/05/2016 | DINHEIRO    | 2.500,00 | 1/1     |        |          |       |         |       | ITAU          |
| 10/05/2016 | 10/05/2016 | DINHEIRO    | 100.00   | 171     |        | <b>V</b> | V     |         |       | CADA INTERNO  |
| 10/05/2016 | 10/05/2016 | CARTÃO      | 100.00   | 1/1     |        |          | 1     |         |       | CAIXA INTERNO |

#### Aba: OBSERVAÇÕES

Permite inserir e/ou alterar observações da entrada selecionada no quadro **ENTRADAS**.

| PRODUTOS | PAGAMENTOS | OBSERVAÇÕES |
|----------|------------|-------------|
|          |            |             |
|          |            |             |
|          |            |             |
|          |            |             |
|          |            |             |
|          |            |             |
|          |            |             |
|          |            |             |
|          |            |             |

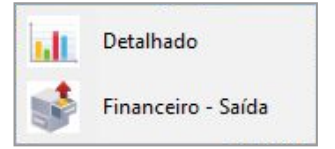

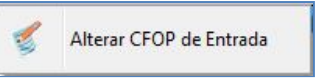

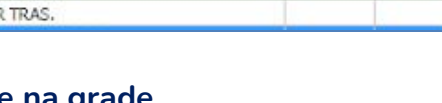

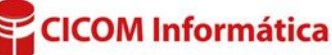